## ADIM 1 adresine giriş yapılır. <u>ytnk.tv</u>

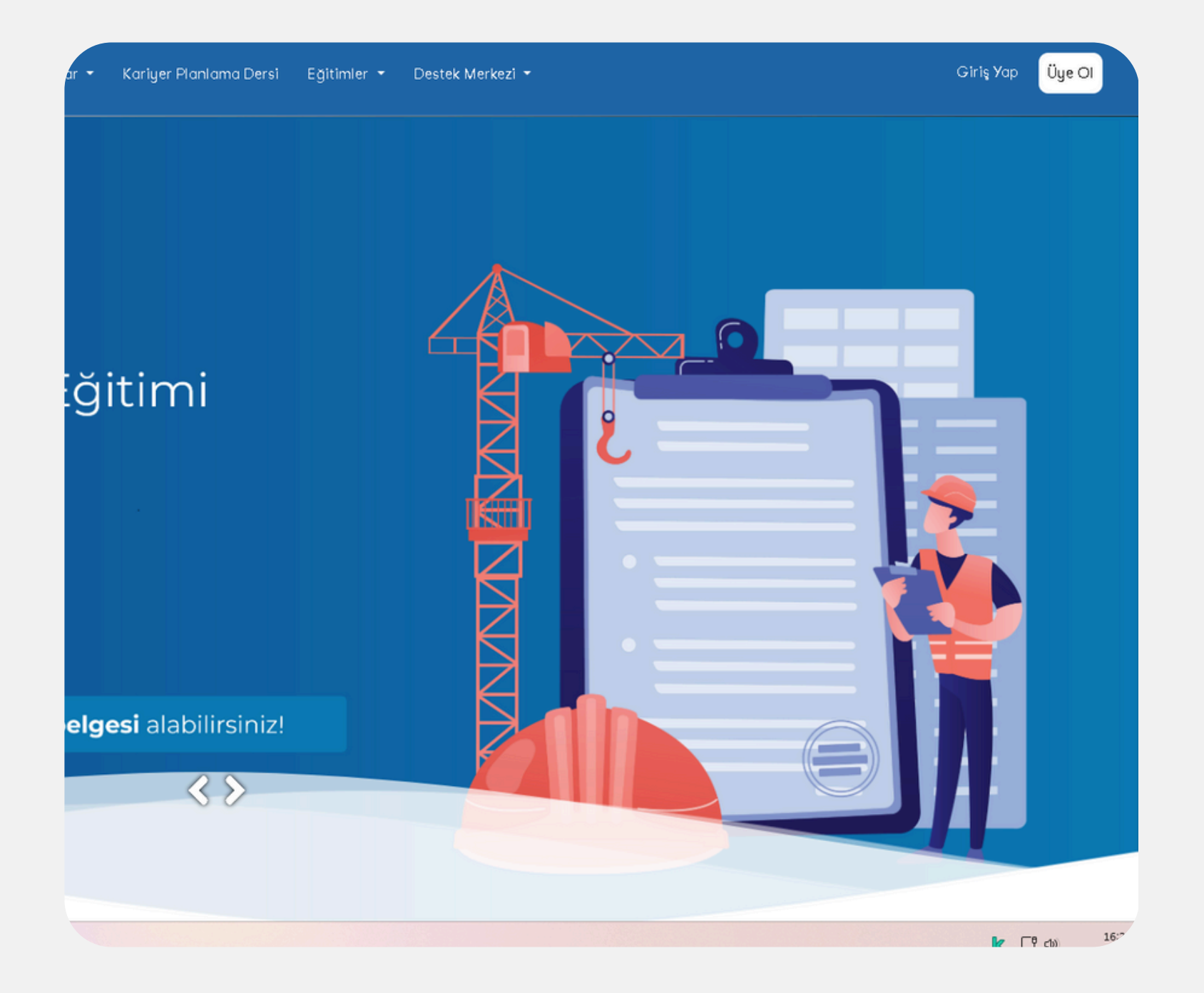

| Üye Ol             | × |
|--------------------|---|
|                    |   |
| Adınız *           |   |
|                    |   |
| Soyadınız *        |   |
|                    |   |
| Eposta Adresiniz * |   |

## ADIM 2

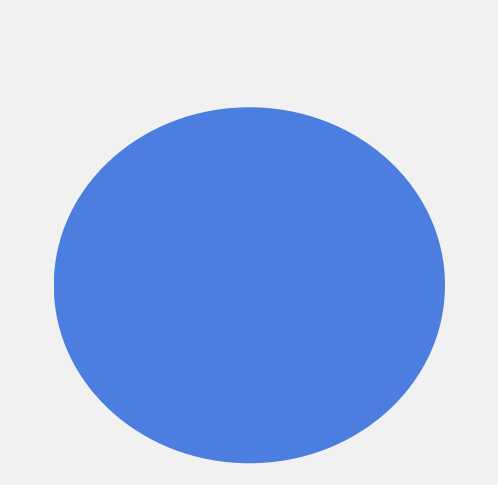

**SAKARYA** 

ÜNİVERSİTESİ

Sağ Üst taraftan "Üye Ol" Butonuna tıklanılır. Bilgilerin doğru ve güncel olarak girilmesi gerekir.İleri dedikten sonra Girilen e-posta adresine gelen mail ile doğrulama işlemi yapılarak üyelik oluşturulmuş olur. E-posta ve belirlediğimiz şifre girilerek Giriş Yap Butonu tıklanarak giriş yapılır.

| iniş                                | ×                                         | Eğitimler 🝷 🛛 Destek Merkezi 🝷                                                                                                    |                                  |
|-------------------------------------|-------------------------------------------|----------------------------------------------------------------------------------------------------|----------------------------------|
| y <b>⊤nkTV</b><br>Üyeliği İle Giriş | <b>yetenekkopısı</b><br>Üyeliği İle Giriş | <ul> <li>&gt; USP-İş Sağlığı ve Güvenliği</li> <li>&gt; USP-İş Yaşamına Hazırlık</li> <li>&gt; USP-Afet Bölgesine Hazırlık</li> <li>&gt; Bilişim Teknolojileri</li> <li>&gt; Earkındalık Eğitimleri</li> </ul> |                                  |
| Eposta Adresiniz                    |                                           | <ul> <li>&gt; Gelişim Yolculuğu</li> <li>&gt; Diji-Beceriler</li> </ul>                                                                                                    | lş Sağlığı<br>ve Güvenliği       |
| ifreniz                             |                                           |                                                                                                    | Ders Sayısı                      |
|                                     | Şifrenizi mi unuttunuz?                   | bilinçlendirmek, daha güvenli bir                                                                                                    | د Altyazı<br>الم Katılım Belgesi |
|                                     | M Giriş                                   | k hedeflenmektedir.<br><b>unu</b> ortadan kaldırmaz.                                                                                                    | ->] Katıl                        |

## ADIM 3

Yukarıdaki sekmelerden "Eğitimler" sekmesi tıklanarak, ilgili eğitim paketleri açılır. USP-İş Sağlığı ve Güvenliği seçilir.

## Katıl'a tıklanarak eğitime katılıp başlatılmış olur.

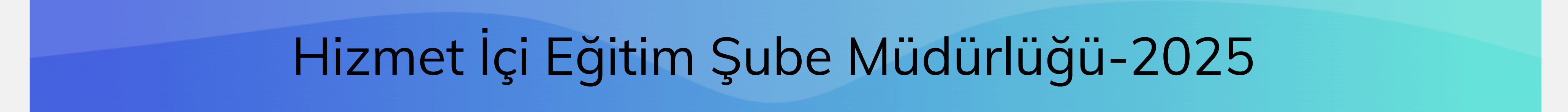